## Εγκεκριμένα Προγράμματα: Διαχείριση κύκλων σπουδών

|                                                                                                    |                                                                                                    |                          |                 |     |                   |                      |                      |                   |                                                                                              |                 | Σύνδεση:        |               | :                         | :: <b>e</b> |
|----------------------------------------------------------------------------------------------------|----------------------------------------------------------------------------------------------------|--------------------------|-----------------|-----|-------------------|----------------------|----------------------|-------------------|----------------------------------------------------------------------------------------------|-----------------|-----------------|---------------|---------------------------|-------------|
| 2                                                                                                    | Φίλτρα προγραμμ                                                                                                    | άτων                     |                 |     |                   |                      |                      |                   |                                                                                              |                 |                 |               |                           | ^           |
| Επιστημονικός Υπεύθυνος                                                                                           | Κωδικός ΚΕΔΙΒΙΜ Αριθμός Κύκλου                                                                                                    |                          |                 |     | Early Bird<br>Όλα | d 👻                  |                      |                   | Αναζήτηση με ελεύθερο κείμενο                                                                |                 |                 |               |                           |             |
| Ο Νέα / Μη Εγκεκριμένα                                                                                            | Έναρξη αιτήσεων                                                                                                    |                          | ∧ήξη Early Bird | Ē   | ∧ήξη α            | ιπήσεων              | Ē                    | 1                 | Έναρξη κύκλου                                                                                |                 | Ē               | Δήξη κύκλι    | υ                         | Ē           |
| Προγράμματα<br>Εγκεκριμένα                                                                                        |                                                                                                    |                          |                 |     |                   |                      |                      |                   |                                                                                              |                 |                 | Καθαρισμό     | ς Φίλτρων 🛛 Εφαρμογή Φ    | νίλτρων     |
| <ul> <li>Προγράμματα</li> <li>Εγκεκριμένα</li> <li>Προγράμματα</li> <li>Εφαρμογή</li> <li>ορ.εκπτώσεων</li> </ul> | Διαχείριση κύκλων σπο                                                                                                    | υδών                     |                 |     |                   |                      |                      |                   |                                                                                              |                 |                 |               |                           |             |
| Δημιουργία κύκλου<br>σπουδών                                                                                      | ουτιτές χρησης<br>Αν θέλετε να αλλάξετε τα στοιχεία των κύκλων, επιλέξτε τους κύκλους και συμπληρώστε τα πεδία στα οποία θέλετε να γίνουν οι αλλαγές. |                          |                 |     |                   |                      |                      |                   |                                                                                              |                 |                 |               |                           |             |
| Διαχείριση κύκλων<br>σπουδών                                                                                      | Έναρξη αιτήσεων                                                                                                    |                          | =               | Λήξ | η Early Bird      |                      |                      |                   |                                                                                              | Λήξη αιτήσεων   |                 |               |                           |             |
| <ul> <li>Διαχείριση Συνεργατών</li> <li>Στατιστικά</li> </ul>                                                     | Έναρξη κύκλου                                                                                                    |                          |                 |     |                   |                      |                      |                   | <br>προσοχή: Η αλλαγή του Url της αίτησης θα εφαρμοστεί σε όλα τα επιλεγμένα<br>προγράμματα. |                 |                 |               |                           |             |
| <ul> <li>Newsletter</li> <li>Εγχειρίδια Χρήσης</li> </ul>                                                         |                                                                                                    |                          |                 |     |                   |                      |                      |                   |                                                                                              |                 |                 | Ενημέρωση Κύκ | λων επιλεγμένων προγραμμο | Ϊτων        |
|                                                                                                    | Εγκεκριμένα Προγρά                                                                                                    | μματα                    |                 |     |                   |                      |                      |                   |                                                                                              |                 |                 |               |                           |             |
|                                                                                                    | Κωδικός<br>ΚΕΔΙΒΙΜ ο                                                                                                    | <br>Εκπαιδευτικό Πρόγραμ | ihα ≎           |     | Α/Α<br>κύκλου≎    | Έναρξη<br>αιτήσεων ≎ | Λήξη Early<br>Bird ≎ | Λήξη<br>αιτήσεων≎ | Έναρξη<br>κύκλου ≎                                                                           | Λήξη<br>κύκλου≎ | Early<br>Bird ≎ | Url αίτησης≎  | Ιστοσελίδ                 | α Προν      |
| Ser B                                                                                                    | 598                                                                                                    |                          |                 |     | 8                 | 13/06/2024           | 18/06/2024           | 24/06/2024        | 30/06/2024                                                                                   | 27/03/2025      | Ναι             |               |                           | Â           |
|                                                                                                    | 230                                                                                                    |                          |                 |     | /                 | 10/06/2024           | 12/00/2024           | 13/06/2024        | 21/06/2024                                                                                   | 24/03/2025      | NGI             |               |                           |             |

Για την τροποποίηση των κύκλων που έχουν δημιουργηθεί χρησιμοποιείτε τη διαχείριση του κύκλου σπουδών ως εξής:

Βήμα 1°: Επιλέγετε από το μενού αριστερά Εγκεκριμένα Προγράμματα -> Διαχείριση κύκλων σπουδών

Βήμα 2°: Επιλέγετε από τη λίστα «Εγκεκριμένα Προγράμματα» έναν ή περισσότερους κύκλους από το αντίστοιχο check box ή όλους τους κύκλους από το check box «Κωδικός ΚΕΔΙΒΙΜ»

Βήμα 3°: Συμπληρώνετε τα πεδία στη «Διαχείριση κύκλων σπουδών» στα οποία θέλετε να γίνουν οι αλλαγές και πατάτε «Ενημέρωση Κύκλων επιλεγμένων προγραμμάτων»

Μπορείτε να χρησιμοποιήσετε τα φίλτρα προγραμμάτων στο πάνω μέρος της οθόνης για εύκολη αναζήτηση κύκλων σπουδών που επιθυμείτε να τροποποιήσετε